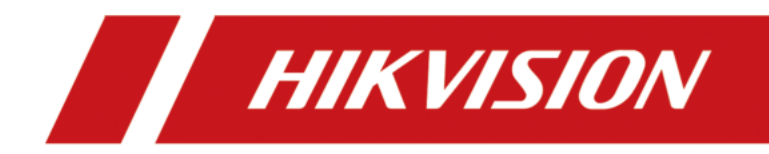

# **AX Security Control Panel**

# Legal Information

©2019 Hangzhou Hikvision Digital Technology Co., Ltd. All rights reserved.

#### About this Manual

The Manual includes instructions for using and managing the Product. Pictures, charts, images and all other information hereinafter are for description and explanation only. The information contained in the Manual is subject to change, without notice, due to firmware updates or other reasons. Please find the latest version of this Manual at the Hikvision website (<u>https://www.hikvision.com/</u>).

Please use this Manual with the guidance and assistance of professionals trained in supporting the Product.

### Trademarks

**HIKVISION** and other Hikvision's trademarks and logos are the properties of Hikvision in various jurisdictions.

Other trademarks and logos mentioned are the properties of their respective owners.

### Disclaimer

TO THE MAXIMUM EXTENT PERMITTED BY APPLICABLE LAW, THIS MANUAL AND THE PRODUCT DESCRIBED, WITH ITS HARDWARE, SOFTWARE AND FIRMWARE, ARE PROVIDED "AS IS" AND "WITH ALL FAULTS AND ERRORS". HIKVISION MAKES NO WARRANTIES, EXPRESS OR IMPLIED, INCLUDING WITHOUT LIMITATION, MERCHANTABILITY, SATISFACTORY QUALITY, OR FITNESS FOR A PARTICULAR PURPOSE. THE USE OF THE PRODUCT BY YOU IS AT YOUR OWN RISK. IN NO EVENT WILL HIKVISION BE LIABLE TO YOU FOR ANY SPECIAL, CONSEQUENTIAL, INCIDENTAL, OR INDIRECT DAMAGES, INCLUDING, AMONG OTHERS, DAMAGES FOR LOSS OF BUSINESS PROFITS, BUSINESS INTERRUPTION, OR LOSS OF DATA, CORRUPTION OF SYSTEMS, OR LOSS OF DOCUMENTATION, WHETHER BASED ON BREACH OF CONTRACT, TORT (INCLUDING NEGLIGENCE), PRODUCT LIABILITY, OR OTHERWISE, IN CONNECTION WITH THE USE OF THE PRODUCT, EVEN IF HIKVISION HAS BEEN ADVISED OF THE POSSIBILITY OF SUCH DAMAGES OR LOSS.

YOU ACKNOWLEDGE THAT THE NATURE OF INTERNET PROVIDES FOR INHERENT SECURITY RISKS, AND HIKVISION SHALL NOT TAKE ANY RESPONSIBILITIES FOR ABNORMAL OPERATION, PRIVACY LEAKAGE OR OTHER DAMAGES RESULTING FROM CYBER-ATTACK, HACKER ATTACK, VIRUS INSPECTION, OR OTHER INTERNET SECURITY RISKS; HOWEVER, HIKVISION WILL PROVIDE TIMELY TECHNICAL SUPPORT IF REQUIRED.

YOU AGREE TO USE THIS PRODUCT IN COMPLIANCE WITH ALL APPLICABLE LAWS, AND YOU ARE SOLELY RESPONSIBLE FOR ENSURING THAT YOUR USE CONFORMS TO THE APPLICABLE LAW. ESPECIALLY, YOU ARE RESPONSIBLE, FOR USING THIS PRODUCT IN A MANNER THAT DOES NOT INFRINGE ON THE RIGHTS OF THIRD PARTIES, INCLUDING WITHOUT LIMITATION, RIGHTS OF PUBLICITY, INTELLECTUAL PROPERTY RIGHTS, OR DATA PROTECTION AND OTHER PRIVACY RIGHTS. YOU SHALL NOT USE THIS PRODUCT FOR ANY PROHIBITED END-USES, INCLUDING THE DEVELOPMENT OR PRODUCTION OF WEAPONS OF MASS DESTRUCTION, THE DEVELOPMENT OR PRODUCTION OF CHEMICAL OR BIOLOGICAL WEAPONS, ANY ACTIVITIES IN THE CONTEXT RELATED TO ANY NUCLEAR EXPLOSIVE OR UNSAFE NUCLEAR FUEL-CYCLE, OR IN SUPPORT OF HUMAN RIGHTS ABUSES.

IN THE EVENT OF ANY CONFLICTS BETWEEN THIS MANUAL AND THE APPLICABLE LAW, THE LATER PREVAILS.

# **Symbol Conventions**

The symbols that may be found in this document are defined as follows.

| Symbol           | Description                                                                                                    |
|------------------|----------------------------------------------------------------------------------------------------|
| Danger           | Indicates a hazardous situation which, if not avoided, will or could result in death or serious injury.                                                         |
| <b>A</b> Caution | Indicates a potentially hazardous situation which, if not avoided, could result in equipment damage, data loss, performance degradation, or unexpected results. |
| <b>i</b> Note    | Provides additional information to emphasize or supplement important points of the main text.                                                                   |

# **Regulatory Information**

EN 50131-1:2009+A2:2017 EN 50131-3:2009 EN 50131-6:2017 EN 50131-5-3:2017 EN 50131-10: 2014 EN 50136-2: 2013

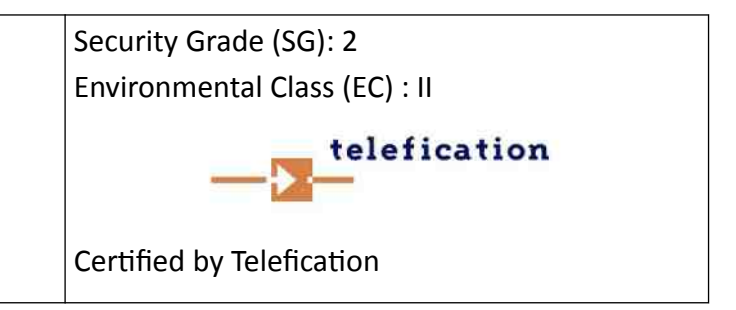

### **i**Note

EN50131 compliance labeling should be removed if non-compliant configurations are used.

#### **EU Conformity Statement**

| CE | This product and - if applicable - the supplied accessories too are<br>marked with "CE" and comply therefore with the applicable<br>harmonized European standards listed under the EMC Directive<br>2014/30/EU, RE Directive 2014/53/EU,the RoHS Directive 2011/<br>65/EU                                                                                                    |
|----|----------------------------------------------------------------------------------------------------|
|    | 2012/19/EU (WEEE directive): Products marked with this symbol<br>cannot be disposed of as unsorted municipal waste in the<br>European Union. For proper recycling, return this product to<br>your local supplier upon the purchase of equivalent new<br>equipment, or dispose of it at designated collection points. For<br>more information see: www.recyclethis.info                                                                                                    |
|    | 2006/66/EC (battery directive): This product contains a battery<br>that cannot be disposed of as unsorted municipal waste in the<br>European Union. See the product documentation for specific<br>battery information. The battery is marked with this symbol,<br>which may include lettering to indicate cadmium (Cd), lead (Pb),<br>or mercury (Hg). For proper recycling, return the battery to your<br>supplier or to a designated collection point. For more<br>information see:www.recyclethis.info |

# Contents

| Chapter 1 Introduction 1                        |
|-------------------------------------------------|
| 1.1 System Description 1                        |
| 1.2 Specification 2                             |
| 1.3 ATS Category 4                              |
| 1.4 Appearance 5                                |
| Chapter 2 Connection                            |
| Chapter 3 Installation 11                       |
| Chapter 4 Configuration 15                      |
| 4.1 Activation 15                               |
| 4.1.1 Activate Device via Web Browser15         |
| 4.1.2 Activate Device via Client Software16     |
| 4.1.3 Activate via SADP 16                      |
| 4.2 Use the Client Software 17                  |
| 4.3 Use the Web Client 18                       |
| 4.3.1 Communication Settings 18                 |
| 4.3.2 Device Management 30                      |
| 4.3.3 Partition Settings 38                     |
| 4.3.4 Video Management 42                       |
| 4.3.5 Permission Management 46                  |
| 4.3.6 Maintenance 50                            |
| 4.3.7 System Settings 52                        |
| 4.3.8 Check Status 58                           |
| 4.4 Use Mobile Client 59                        |
| 4.4.1 Download and Login the Mobile Client 59   |
| 4.4.2 Activate Control Panel via Hik-Connect 59 |
| 4.4.3 Add Control Panel to the Mobile Client 60 |

| 4.4.4 Add Peripheral to the Control Panel                                                                                                    | 61                                                                                                    |
|----------------------------------------------------------------------------------------------------|----------------------------------------------------------------------------------------------------|
| 4.4.5 Add Card                                                                                                    | 62                                                                                                    |
| 4.4.6 Add Keyfob                                                                                                    | 63                                                                                                    |
| 4.4.7 User Management                                                                                                    | 64                                                                                                    |
| 4.4.8 System Settings                                                                                                    | 65                                                                                                    |
| 4.4.9 Arm/Disarm the Zone                                                                                                    | 68                                                                                                    |
| 4.4.10 Bypass Zone                                                                                                    | 70                                                                                                    |
| 4.4.11 Set Zone                                                                                                    | 71                                                                                                    |
| 4.4.12 Set Arming/Disarming Schedule                                                                                                    | 72                                                                                                    |
| 4.4.13 Check System Status (Zone Status/Communication Status)                                                                                                    | 74                                                                                                    |
| 4.4.14 Check Alarm Notification                                                                                                    | 75                                                                                                    |
| 4.4.15 Set Network Camera Channel                                                                                                    | 76                                                                                                    |
| 4.4.16 Set Event Video Settings                                                                                                    | 77                                                                                                    |
| 4.4.17 Add a Camera to the Zone                                                                                                    | 78                                                                                                    |
|                                                                                                    |                                                                                                    |
| Chapter 5 Operations                                                                                                    | 80                                                                                                    |
| S.1 Arming                                                                                                    | <b>80</b><br>80                                                                                                    |
| Chapter 5 Operations         5.1 Arming         5.2 Disarming                                                                                                    | <b>80</b><br>80<br>81                                                                                                    |
| Chapter 5 Operations         5.1 Arming         5.2 Disarming         5.3 Use the Keyfob                                                                                                    | <b>80</b><br>80<br>81<br>81                                                                                                    |
| Chapter 5 Operations         5.1 Arming         5.2 Disarming         5.3 Use the Keyfob         5.4 Use the Card                                                                                                    | <b>80</b><br>80<br>81<br>81<br>84                                                                                                    |
| Chapter 5 Operations         5.1 Arming         5.2 Disarming         5.3 Use the Keyfob         5.4 Use the Card         5.5 Use the Client Software                                                                                                    | 80<br>80<br>81<br>81<br>84<br>85                                                                                                    |
| <ul> <li>Chapter 5 Operations</li> <li>5.1 Arming</li> <li>5.2 Disarming</li> <li>5.3 Use the Keyfob</li> <li>5.4 Use the Card</li> <li>5.5 Use the Client Software</li> <li>5.5.1 Add Device to the Client Software</li> </ul>                                                                                                    | <ul> <li>80</li> <li>81</li> <li>81</li> <li>84</li> <li>85</li> <li>85</li> </ul>                                                                         |
| <ul> <li>Chapter 5 Operations</li> <li>5.1 Arming</li> <li>5.2 Disarming</li> <li>5.3 Use the Keyfob</li> <li>5.4 Use the Card</li> <li>5.5 Use the Client Software</li> <li>5.5.1 Add Device to the Client Software through Cloud P2P</li> </ul>                                                                                                    | 80<br>80<br>81<br>81<br>84<br>85<br>85<br>85                                                                                                    |
| Chapter 5 Operations         5.1 Arming         5.2 Disarming         5.3 Use the Keyfob         5.4 Use the Card         5.5 Use the Client Software         5.5.1 Add Device to the Client Software         5.5.2 Add Device to the Client Software through Cloud P2P         5.5.3 Partition Operation                                                                                                    | 80<br>80<br>81<br>81<br>84<br>85<br>85<br>85<br>86<br>87                                                                                                   |
| Chapter 5 Operations                                                                                                    | <ul> <li>80</li> <li>81</li> <li>81</li> <li>84</li> <li>85</li> <li>85</li> <li>86</li> <li>87</li> <li>87</li> </ul>                                     |
| Chapter 5 Operations         5.1 Arming         5.2 Disarming         5.3 Use the Keyfob         5.4 Use the Card         5.5 Use the Client Software         5.5.1 Add Device to the Client Software         5.5.2 Add Device to the Client Software through Cloud P2P         5.5.3 Partition Operation         5.5.4 Operate the Relay         5.5.5 Operate the Siren                                                                   | <ul> <li>80</li> <li>81</li> <li>81</li> <li>84</li> <li>85</li> <li>85</li> <li>86</li> <li>87</li> <li>87</li> <li>88</li> </ul>                         |
| Chapter 5 Operations         5.1 Arming         5.2 Disarming         5.3 Use the Keyfob         5.4 Use the Card         5.5 Use the Client Software         5.5.1 Add Device to the Client Software         5.5.2 Add Device to the Client Software through Cloud P2P         5.5.3 Partition Operation         5.5.4 Operate the Relay         5.5.5 Operate the Siren         5.6 Use the Web Client                                    | <ul> <li>80</li> <li>81</li> <li>81</li> <li>84</li> <li>85</li> <li>85</li> <li>86</li> <li>87</li> <li>87</li> <li>88</li> <li>88</li> <li>88</li> </ul> |
| Chapter 5 Operations         5.1 Arming         5.2 Disarming         5.3 Use the Keyfob         5.4 Use the Card         5.5 Use the Client Software         5.5.1 Add Device to the Client Software         5.5.2 Add Device to the Client Software through Cloud P2P         5.5.3 Partition Operation         5.5.4 Operate the Relay         5.5.5 Operate the Siren         5.6 Use the Web Client         5.6.1 Add/Edit/Delete Card | <ul> <li>80</li> <li>81</li> <li>81</li> <li>84</li> <li>85</li> <li>85</li> <li>86</li> <li>87</li> <li>87</li> <li>88</li> <li>88</li> <li>89</li> </ul> |

| 5.6.3 Add/Edit/Delete User                                                         | 90              |
|------------------------------------------------------------------------------------|-----------------|
| 5.6.4 Check Status                                                                 | 92              |
| Appendix A. Trouble Shooting                                                       | 93              |
| A.1 Communication Fault                                                            | 93              |
| A.1.1 IP Conflict                                                                  |                 |
| A.1.2 Web Page is Not Accessible                                                   | 93              |
| A.1.3 Hik-Connect is Offline                                                       | 93              |
| A.1.4 Network Camera Drops off Frequently                                          |                 |
| A.1.5 Failed to Add Device on APP                                                  |                 |
| A.1.6 Alarm Information is Not Reported to APP/4200/Alarm Center                   |                 |
| A.2 Mutual Exclusion of Functions                                                  |                 |
| A.2.1 Unable to Enter Registration Mode                                            | 94              |
| A.2.2 Unable to Enter RF Signal Query Mode                                         | 94              |
| A.3 Zone Fault                                                                     |                 |
| A.3.1 Zone is Offline                                                              |                 |
| A.3.2 Zone Tamper-proof                                                            | 95              |
| A.3.3 Zone Triggered/Fault                                                         |                 |
| A.4 Problems While Arming                                                          |                 |
| A.4.1 Failure in Arming (When the Arming Process is Not Started)                   |                 |
| A.5 Operational Failure                                                            | 95              |
| A.5.1 Failed to Enter the Test Mode                                                | 95              |
| A.5.2 The Alarm Clearing Operation on the Panel Does Not Produce the Ala<br>Report | rm Clearing<br> |
| A.6 Mail Delivery Failure                                                          | 96              |
| A.6.1 Failed to Send Test Mail                                                     | 96              |
| A.6.2 Failed to Send Mail during Use                                               | 96              |
| A.6.3 Failed to Send Mails to Gmail                                                | 96              |
| A.6.4 Failed to Send Mails to QQ or Foxmail                                        |                 |
|                                                                                    |                 |

| A.6.5 Failed to Send Mails to Yahoo                          | 97    |
|--------------------------------------------------------------|-------|
| A.6.6 Mail Configuration                                     | 97    |
| Appendix B. Input Types                                      | 99    |
| Appendix C. Output Types                                     | 101   |
| Appendix D. Event Types                                      | 102   |
| Appendix E. Access Levels                                    | . 103 |
| Appendix F. SIA and CID Code                                 | . 105 |
| Appendix G. Device in EN Certificate Standard/Basic Standard | 109   |

# **Chapter 1 Introduction**

## 1.1 System Description

AX wireless security control panel, containing 32 wireless zones, supports Wi-Fi, TCP/IP, and GPRS/3G/4G communication methods. It also supports ISAPI, Hik-Connect, and DC-09, which is applicable to the scenarios of market, store, house, factory, warehouse, office, etc.

- TCP/IP, Wi-Fi, and GPRS/3G/4G network
- Connects up to 32 wireless zones, 4 wireless outputs, 8 wireless keyfobs, 32 relays and 4 sirens
- Supports up to 13 network users, including 1 installer, 1 administrator, 1 manufacturer, and 10 normal users

### **i**Note

The default password of the **installer** is **installer12345**, and the default password of the **manufacturer** is **hik12345**. These codes will have to be changed when first connected.

- Supports doorbell function: The detector rings like a doorbell when it is triggered in disarming status
- Voice prompt
- Wi-Fi settings in AP mode
- Configuration via Web client or mobile client
- Pushes alarm notification via messages or phone calls

## **i**Note

Only device containing GPRS/3G/4G communication method supports this function

- Views live videos and sends emails of alarm linked videos via mobile client
- Uploads reports to alarm center
- Long distance two-way communication with AES-128 encryption
- Supports LED indicator to indicates system status
- 4520 mAh lithium backup battery, supports up to 12 h power supply
- SIA-Contact ID protocol compatible

## **i**Note

To compliant the EN requirement, the system will only record the same log 3 times continuously.

• The device will be locked 90 s after 3 failed credential attempts in a minute

## Ordering

| Model                      | Description                                  |
|----------------------------|----------------------------------------------|
| DS-PWA32-HSR (Black/White) | supports Ethernet/ WI-FI, 3G/4G, and IC Card |
| DS-PWA32-HGR (Black/White) | supports Ethernet/ WI-FI, GPRS, and IC Card  |
| DS-PWA32-HR (Black/White)  | supports Ethernet/ WI-FI and IC Card         |
| DS-PWA32-HS (Black/White)  | supports Ethernet/ WI-FI, and 3G/4G          |
| DS-PWA32-HG (Black/White)  | supports Ethernet/ WI-FI, and GPRS           |
| DS-PWA32-H (Black/White)   | supports Ethernet/ WI-FI                     |

## 1.2 Specification

| DS-PW32-H(R)(S)(G)         |               |                                                                                                    |
|----------------------------|---------------|----------------------------------------------------------------------------------------------------|
| Wireless Device Connection | Alarm Input   | 32                                                                                                    |
|                            | Alarm Output  | 32                                                                                                    |
|                            | Siren         | 4                                                                                                    |
|                            | Keyfob        | 8                                                                                                    |
|                            | Keypad        | 4                                                                                                    |
|                            | Tag reader    | 4                                                                                                    |
|                            | Partition     | 4                                                                                                    |
| Interaction                | Audio Output  | 1, 1.5W                                                                                                    |
| RF                         | RF Frequency  | 433/868MHz (depends on the model)                                                                                                  |
|                            | RF Modulation | GFSK                                                                                                    |
|                            | RF Distance   | 800m (Open Area)                                                                                                    |
| Wired Network              | Ethernet      | 10M/100M Self-adaptive                                                                                                    |
| Cellular Network           | GPRS, 3/4G    | Supports reporting push-<br>notification to ARC & Cloud,<br>text notification via SMS, and<br>audio notification via phone<br>call |
| Wi-Fi                      | Standard      | 802.11b/g/n                                                                                                    |

| DS-PW32-H(R)(S)(G)     |                                            |                                                                                                    |
|------------------------|--------------------------------------------|----------------------------------------------------------------------------------------------------|
|                        | Encryption                                 | Supported                                                                                                    |
|                        | Channel                                    | 2.4 G                                                                                                    |
| Application & Protocol | Application                                | iVMS-4200, and Hik-Connect                                                                                                    |
|                        | Protocol                                   | RCT protocol: DC-09(ADM-<br>CID)/ DC-09(SIA-DCS)<br>EHome                                                                                                    |
| User                   | IC Card                                    | 12 (only for model with -R)                                                                                                    |
|                        | User                                       | 12 (1 installer, 1 administrator,<br>1 manufacturer, and 10 general<br>users)                                                                                   |
| Communication          | Mode of operation                          | Pass-through                                                                                                    |
| Logs                   | Stored in the FLASH (over-write protected) | 4700 max log entries of which<br>1000 are mandatory                                                                                                    |
| Power Supply           | Туре                                       | A                                                                                                    |
|                        | Model                                      | Mains powered AC/DC adapter<br>Shenzhen Honor Electronic Co<br>Ltd ADS-12B-06 05010E Input<br>100-240V 50/60Hz Max 0.3A<br>Output 5V DC 2.0A Center<br>positive |
|                        | Low voltage message                        | 3.55 V                                                                                                    |
|                        | Output                                     | No outputs                                                                                                    |
|                        | Current when on battery                    | 300mA                                                                                                    |
| Battery                | Туре                                       | Rechargeable Lithium-ion<br>polymer battery Model:<br>765965 Nominal Voltage: 3.8V<br>Capacity: 4520mAh 17.176Wh<br>24 hours to recharge to 80%                 |
| Service                | No user serviceable parts inside           |                                                                                                    |
| Others                 | Power                                      | 5 VDC, 10 W                                                                                                    |
|                        | Current                                    | Alarm current: 300mA<br>Non-alarm current: 240mA                                                                                                    |
|                        | Consumption (without HDD)                  | < 5.6 W                                                                                                    |

| DS-PW32-H(R)(S)(G) |                       |                   |
|--------------------|-----------------------|-------------------|
|                    | Operation Temperature | –10 °C to 55 °C   |
|                    | Operation Humidity    | 10% to 90%        |
|                    | Shell Material        | PC+ABS            |
|                    | Dimension(W x H x D)  | 155 × 155 × 35 mm |
|                    | Weight                | 410 g             |
|                    | Battery Power Supply  | 12 H              |

Ehome5.0: a privacy internet protocol that is used for accessing the third-party platform, which supports alarm report uploading, security control panel management, and short video uploading.

### **i**Note

Standard DC-09 Protocol

ADM-CID: The data presenting method of DC-09 is CID, which is not encrypted and only for uploading alarm report.

\*ADC-CID: The data presenting method of DC-09 is CID, which is encrypted and only for uploading alarm report.

SIA-DCS: The data presenting method of DC-09 is DCS (also called SIA protocol), which is not encrypted and only for uploading alarm report.

\*SIA-DCS: The data presenting method of DC-09 is DCS (also called SIA protocol), which is encrypted and only for uploading alarm report.

## 1.3 ATS Category

#### Table 1-2 ATS Category

| Category | Model        |
|----------|--------------|
| DP2      | DS-PWA32-HSR |
|          | DS-PWA32-HS  |
|          | DS-PWA32-HGR |
|          | DS-PWA32-HG  |
| SP4      | DS-PWA32-HR  |
|          | DS-PWA32-H   |

If the ATP fault is detected, the control panel will generate and report logs. If the ATS fault is detected, the control panel will generate and report logs, indicates the fault with Alert LED (solid orange), and prompts fault details when the system is disarmed by authorized users. DP2: While the alarm receiving center is enabled. The control panel will upload alarm report to the receiver center via the main path (LAN or Wi-Fi) or the back-up path (3G/4G). If the control panel is properly connected to the LAN or Wi-Fi, the main path is selected as the transmission path. If the main path connection is failed, the path will be switched to 3G/4G. And if the main path connection is restored, the path will be switched back to LAN or Wi-Fi. The control panel checks the connection status continuously, and generates logs transmission fault for any of the path. While both of the paths are invalid, the control panel determines ATS fault.

SP: Control panel can only upload report via LAN or Wi-Fi. While the connection is failed, the control panel determines ATS fault and stores the event log.

You can check the fault information in the control panel logs.

### 1.4 Appearance

#### **Front Panel**

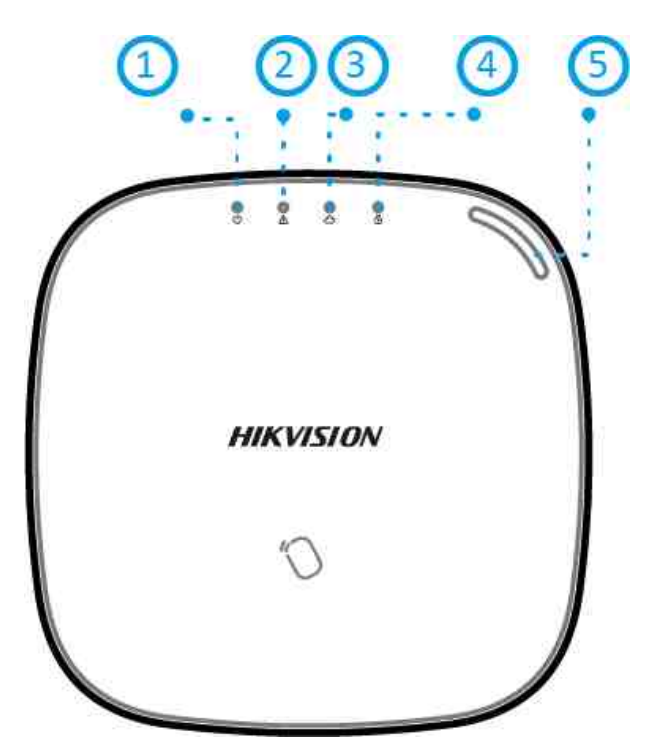

#### Figure 1-1 Front Panel

| No. | Indicator Name | Description                                                                                                    |
|-----|----------------|----------------------------------------------------------------------------------------------------|
| 1   | AC Power       | Solid Green: Power on                                                                                                    |
|     |                | Off: Power off                                                                                                    |
| 2   | Alert          | Solid Orange: In the disarming status,the LED indicates alarm<br>(such as panic alarm, zone alarm, tampering alarm, etc.) and<br>fault (such as operation fault, connection fault, etc.)                                                                                                    |
|     |                | <b>i</b> Note                                                                                                    |
|     |                | Voice notifications that are not allowed to be indicated/heard<br>to level 1 users will only be heard when presented with a valid<br>tag or keyfob.<br>The device will prompt detailed alarm or fault information<br>while authorized users disarm the system.<br>You can set to indicate fault when arming <sup>*</sup> in the web client.<br><sup>*</sup> Not compliant the EN requirement. |
| 3   | Link           | Solid Green: The panel is bound to Hik-connect account                                                                                                    |
|     |                | Off: The panel is not bound to Hik-connect account                                                                                                    |
| 4   | Arm/Disarm     | Solid Blue for 5 s: Armed                                                                                                    |
|     |                | <b>i</b> Note                                                                                                    |
|     |                | You can set the arming indicator continuously on <sup>*</sup> when<br>armed in the web client.<br><sup>*</sup> Not compliant the EN requirement.                                                                                                    |
|     |                | Off: Disarmed                                                                                                    |
| 5   | Alarm          | Flashing Red: Alarm Occurred                                                                                                    |
|     |                | Solid Red: Device Tampered                                                                                                    |
|     |                | Off: No Alarm                                                                                                    |

### Table 1-3 Front Panel Description

#### **Component and Interface**

Remove the rear cover, and some of the components and interfaces are on the rear panel.

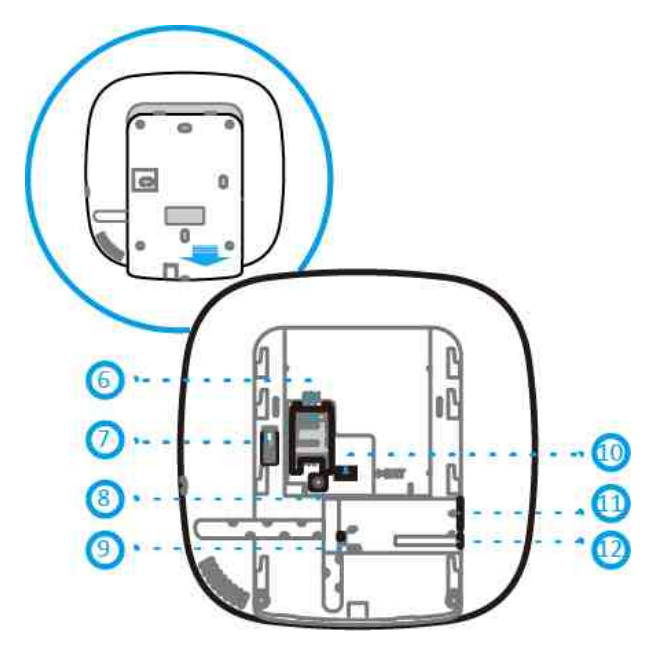

Figure 1-2 Component and Interface

| lable 1-4 Rear Panel Description | Table | 1-4 Rear | <sup>.</sup> Panel | Description |
|----------------------------------|-------|----------|--------------------|-------------|
|----------------------------------|-------|----------|--------------------|-------------|

| Number | Description                                                                                                    |
|--------|----------------------------------------------------------------------------------------------------|
| 6      | SIM Card Slot                                                                                                    |
|        | <b>I</b> Note                                                                                                    |
|        | The function of GPRS or 3G/4G (implemented with built-in SIM card slot) varies depends on the model of the device. |
| 7      | TAMPER                                                                                                    |
| 8      | Reset Button                                                                                                    |
| 9      | AP&STA Switch                                                                                                    |
| 10     | Battery Connector                                                                                                  |
| 11     | Network Interface                                                                                                  |
| 12     | Power Interface                                                                                                    |

### **Function Button**

The function button is on the side of the control panel.

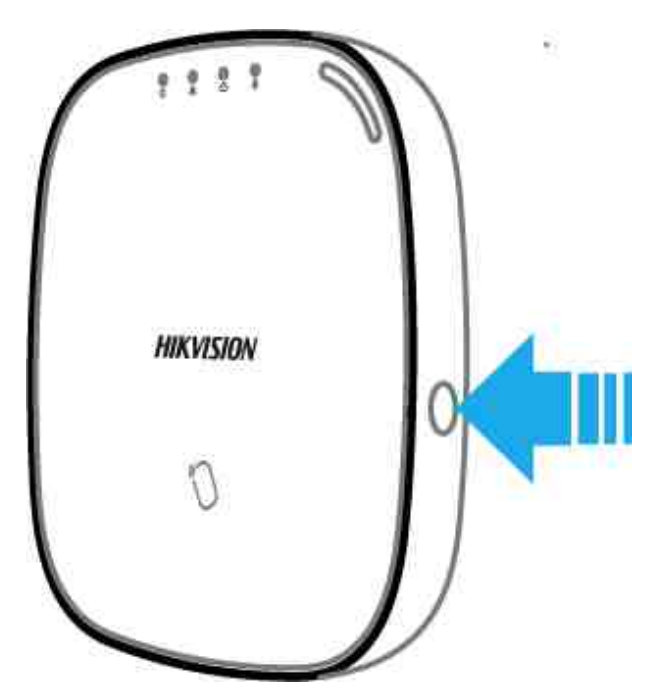

Figure 1-3 Function Button

Use the function button to add wireless devices and check the RF signal.

While the control panel is not in the configuration mode, press the function button on the side of the control panel once and trigger a peripheral device.

While the control panel is not in the configuration mode, double press the function button, and you can check the RF signal strength on the peripheral device.

| Result  | RSSI      | Action                     |
|---------|-----------|----------------------------|
| Strong  | Over 160  | OK to install              |
| Medium  | 80 to 160 | OK to install              |
| Weak    | 0 to 79   | Please see the note below. |
| Invalid | -         | Not OK to install          |

### **i**Note

Only install peripherals when the signal strength is 100 or above. For much better system, install at 120 and above.

# **Chapter 2 Connection**

You can connect peripheral device to the control panel locally, via client software, web client, or mobile client.

## iNote

Check the RF signal strength before connection and peripheral device installation. While the control panel is not in the registration mode, double press the function button, and trigger the wireless device (event alarm or tampering alarm). You can view the RF signal strength indication on the peripheral device.

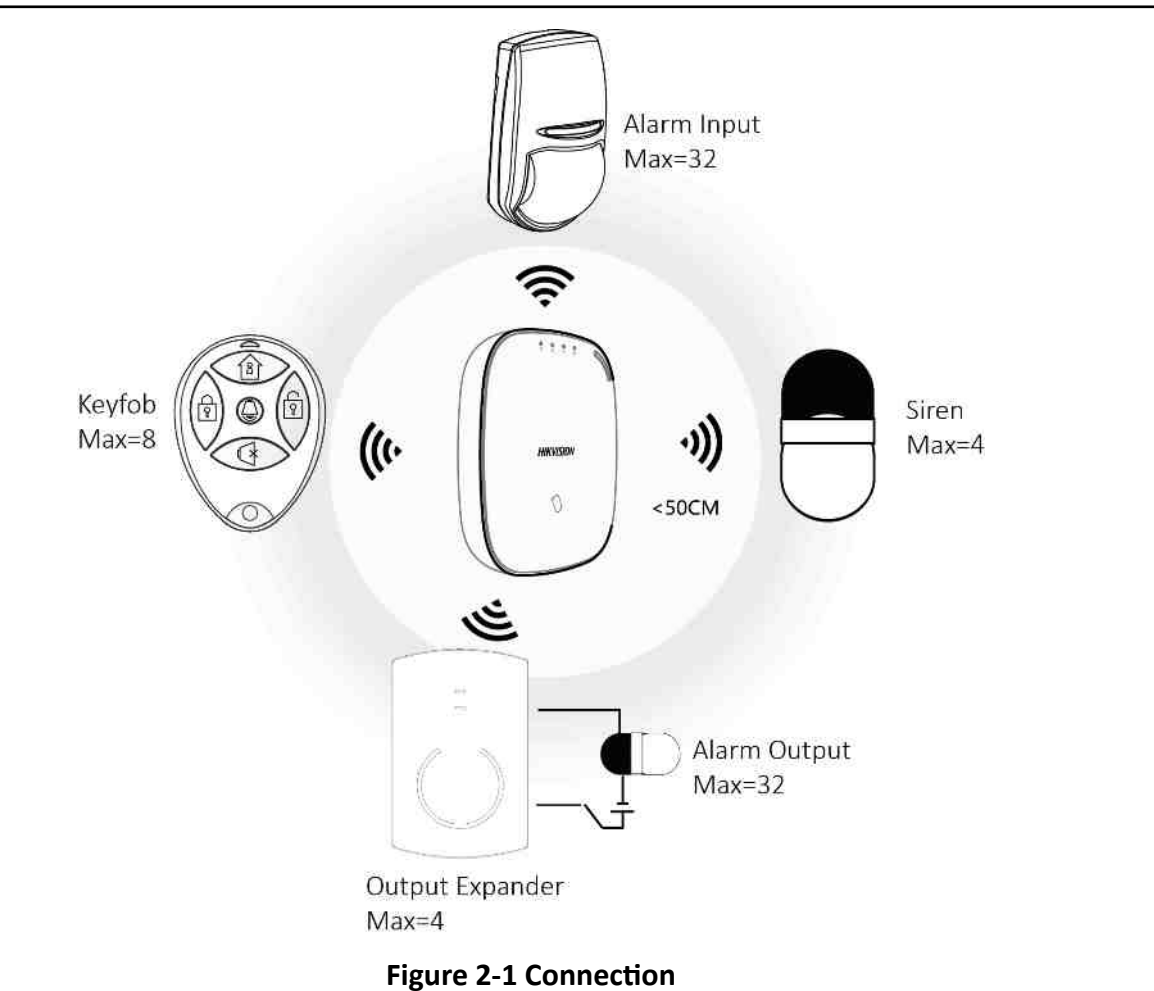

### **Connect Locally**

### **i** Note

Add the card or keyfob via the web client before adding peripheral device for clearing tampering alarm.

The distance between the control panel and wireless device should be less than 50 cm.

While the control panel is not in the registration mode, press the function button on the side of the control panel once and trigger a peripheral device.

#### **Connect via Client Software**

Add a control panel to the client software.

In the client software, click **Device Management**  $\rightarrow \boxed{0}$   $\rightarrow$  **Wireless Device**. Select a zone/relay/ siren and enter the **Settings** page. Input the device serial No. for connection.

### **i** Note

For details, refer to the chapter of Configuration-Configure via Web Client-Alarm Settings.

#### **Connect via Web Client**

In the web client, click **Wireless Device**. Select a zone/relay/siren and enter the **Settings** page. Input the device serial No. for connection.

## **i**Note

For details, refer to the chapter of Configuration-Configure via Web Client-Alarm Settings.

#### **Connect via Mobile Client**

Add a control panel to the mobile client.

On the control panel settings page, Click +, scan the QR code on the wireless device or enter the serial No. of the device.

#### **i** Note

For details, refer to the chapter of *Configuration-Configuration via Mobile Client-Add Peripheral to the Control Panel.* 

# **Chapter 3 Installation**

#### Steps

**1.** Loosen the screw on the rear cover. Slide down the rear cover and remove it from the control panel.

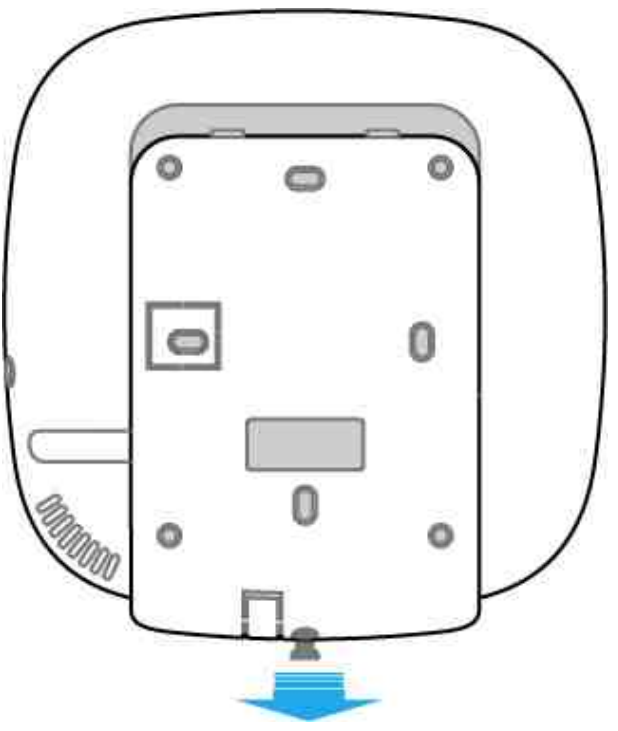

Figure 3-1 Remove the Rear Cover

2. Insert a SIM card into the SIM card slot.

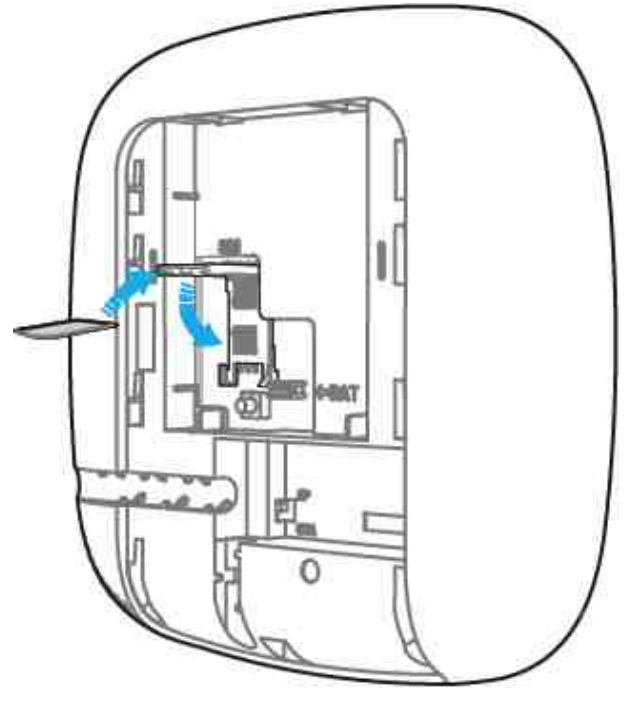

Figure 3-2 Insert SIM Card

## Caution

Please ensure that the SIM card is tested as there might be communication issues with some providers.

**3.** Connect the battery to the control panel.

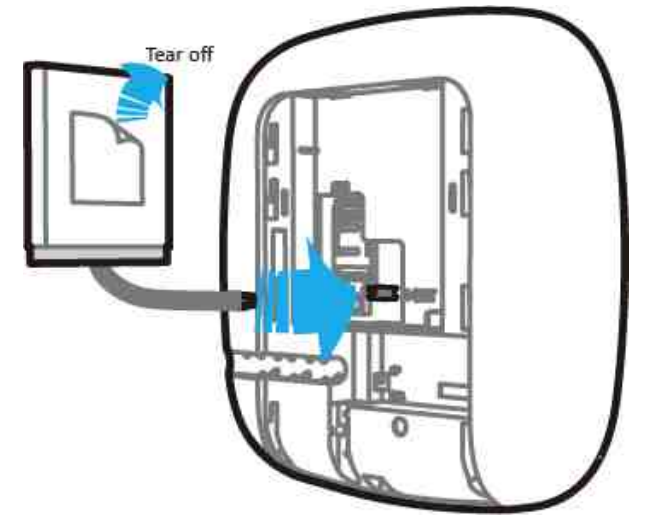

Figure 3-3 Connect the Battery

**4.** Connect the power adapter to the control panel and a power outlet. The power indicator turns green after about 30 s, which means that the device is powered on.

The conditions of no SIM card, no battery, AC power off, or network disconnected, will cause Control Panel Fault.

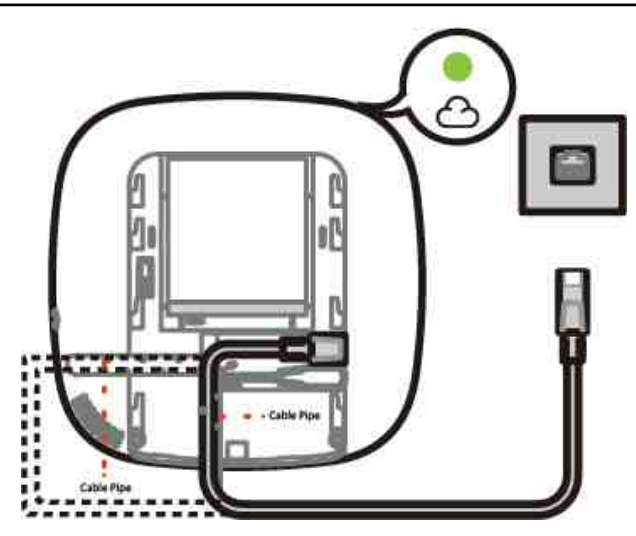

Figure 3-4 Power On

**5.** Connect the Ethernet cable to an internet outlet. While the device is added to a Hik-Connect account, the Link indicator turns green.

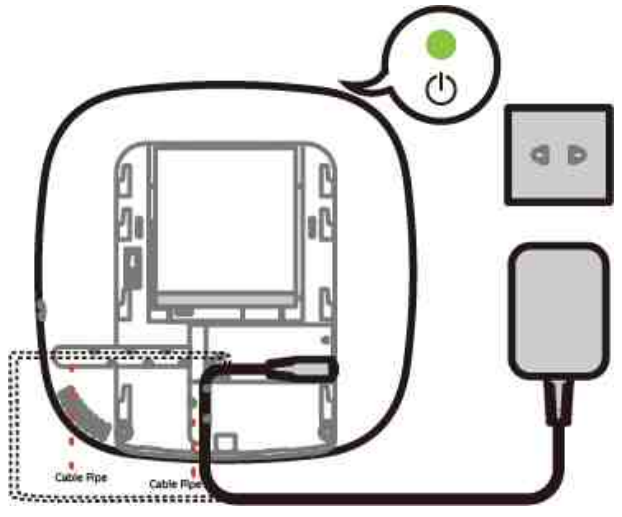

Figure 3-5 Connect to the Ethernet

**6.** Secure the rear cover to the installation position with the supplied screws. Attach the control panel on the rear cover, and tighten the rear cover screw to complete the installation.

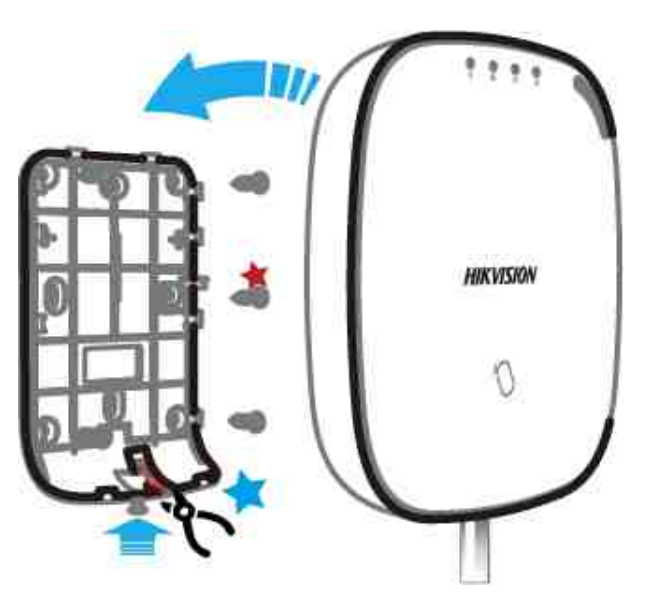

Figure 3-6 Complete the Installation

- Blue Star: Side Opening. If you need to route the cable though the bottom of the panel, remove the sheet of the side opening.
- Red Star: TAMPER Screw. It is compulsory to secure the TAMPER screw.
- No adjustments are required.
- For use within the supervised premises only.

# **Chapter 4 Configuration**

Configure the security control panel in the web client or the remote configuration page in client software.

### 4.1 Activation

In order to protect personal security and privacy and improve the network security level, you should activate the device the first time you connect the device to a network.

### 4.1.1 Activate Device via Web Browser

Use web browser to activate the device. Use SADP software or PC client to search the online device to get the IP address of the device, and activate the device on the web page.

#### **Before You Start**

Make sure your device and your PC connect to the same LAN.

#### Steps

**1.** Open a web browser and input the IP address of the device.

### **i**Note

If you connect the device with the PC directly, you need to change the IP address of your PC to the same subnet as the device. The default IP address of the device is 192.0.0.64.

2. Create and confirm the admin password.

# **A**Caution

STRONG PASSWORD RECOMMENDED-We highly recommend you create a strong password of your own choosing (using a minimum of 8 characters, including upper case letters, lower case letters, numbers, and special characters) in order to increase the security of your product. And we recommend you reset your password regularly, especially in the high security system, resetting the password monthly or weekly can better protect your product.

- 3. Click OK to complete activation.
- **4.** Edit IP address of the device.
  - 1) Enter IP address modification page.
  - 2) Change IP address.
  - 3) Save the settings.

### 4.1.2 Activate Device via Client Software

#### **Before You Start**

- Get the iVMS-4200 client software from the supplied disk or the official website <u>http://</u> <u>www.hikvision.com/en/</u>. Install the software by following the prompts.
- The device and the PC that runs the software should be in the same subnet.

#### Steps

- 1. Run the client software.
- 2. Enter Device Management.
- 3. Click Online Device.
- 4. Check the device status from the online device list, and select an inactive device.
- 5. Click Activate.
- 6. Create and confirm the admin password of the device.

# A Caution

STRONG PASSWORD RECOMMENDED-We highly recommend you create a strong password of your own choosing (using a minimum of 8 characters, including upper case letters, lower case letters, numbers, and special characters) in order to increase the security of your product. And we recommend you reset your password regularly, especially in the high security system, resetting the password monthly or weekly can better protect your product.

7. Click OK to start activation.

Device status will change to **Active** after successful activation.

- 8. Edit IP address of the device.
  - 1) Select a device and click ( ) on the online device list.
  - 2) Change the device IP address to the same subnet with your computer and set port number as 80.
  - 3) Enter the admin password of the device and click **OK** to complete modification.
- **9. Optional:** Check the device on the online device list and click **Add** to add the device to the device list.

### 4.1.3 Activate via SADP

SADP is a tool to detect, activate and modify the IP address of the device over the LAN.

#### **Before You Start**

- Get the SADP software from the supplied disk or the official website <u>http://</u> <u>www.hikvision.com/en/</u>, and install the SADP according to the prompts.
- The device and the PC that runs the SADP tool should be within the same subnet.

The following steps show how to activate a device and modify its IP address. For batch activation and IP addresses modification, refer to *User Manual of SADP* for details.

#### Steps

- 1. Run the SADP software and search the online devices.
- 2. Find and select your device in online device list.
- 3. Input new password (admin password) and confirm the password.

# **A**Caution

STRONG PASSWORD RECOMMENDED-We highly recommend you create a strong password of your own choosing (using a minimum of 8 characters, including upper case letters, lower case letters, numbers, and special characters) in order to increase the security of your product. And we recommend you reset your password regularly, especially in the high security system, resetting the password monthly or weekly can better protect your product.

4. Click Activate to start activation.

| SADP        |                     |          |             |          |                                |         |                                                                                                    | ø _                                                                   |
|-------------|---------------------|----------|-------------|----------|--------------------------------|---------|----------------------------------------------------------------------------------------------------|-----------------------------------------------------------------------|
| blal number | at unline devices 9 |          |             |          |                                |         | Second Refresh                                                                                                    | I Activate the Device                                                 |
| 110         | • J Device Type     | 1.5mm/ty | INA Address | 1 Pert - | Software Wraton    IPv4 Salewa | CI HITP | vit   Device Seriel No.                                                                                                    |                                                                       |
| 001         | the statement of    | Active   | 30.166.20   | 8000     | V5.000000 0000. 10.164.254     | 80      | to stream processing of                                                                                                    |                                                                       |
| 007         | 33-098233-A         | Active   | 10.16.6.21  | 3000     | 10.16.214                      | 80      | In column designments                                                                                                    | -                                                                     |
| 001         | 21.428523.41        | Active   | 10.16.6.213 | 8000     | Villener mil. 10364214         | N/A     | TO ADDRESS ADDRESS TO                                                                                                    |                                                                       |
| 004         | 11.0508-0526        | Active   | 10.16.6.179 | 1000     | 10.0036-00-00.0036-0254        | N/#     | Photos Charles and Charles and | The design is not activated                                           |
| 005         | 25.25436.018945     | Active   | 10.16.6.127 | \$1000   | 10166254                       | N/A     | to take the local terms                                                                                                    | The device is not activated.                                          |
| 006         | (Antonia Status ray | Active   | 10.16.6.250 | 3000     | 10.16.6.254                    | 80      | and a second second second                                                                                                    | ÷                                                                     |
| 6 0         | 007 (               | x-200    | 2025/960    | 18       | Inactive                       | 2       | 192.168.1.64                                                                                                    |                                                                       |
| 009         | in temps intractor  | Se       | lect in     | activ    | ve device.                     | 82      | the state of succession                                                                                                    | Nou car modify the network parastetiers and<br>the device activation. |
|             |                     |          |             |          |                                |         | 1                                                                                                    |                                                                       |
|             |                     |          |             |          | Inpl                           | it ar   | nd confirm                                                                                                    | Brang                                                                 |
|             |                     |          |             |          | pass                           | wo      | rd                                                                                                    | Confirm Passwords                                                     |
|             |                     |          |             |          | pass                           |         |                                                                                                    | III Enable His Correct.                                               |
|             |                     |          |             |          |                                |         |                                                                                                    | Activity (                                                            |
|             |                     |          |             |          |                                |         |                                                                                                    |                                                                       |

Status of the device becomes Active after successful activation.

- **5.** Modify IP address of the device.
  - 1) Select the device.
  - 2) Change the device IP address to the same subnet as your computer by either modifying the IP address manually or checking **Enable DHCP**.
  - 3) Input the admin password and click **Modify** to activate your IP address modification.

## 4.2 Use the Client Software

#### Steps

- 1. Download, install and register to the client software.
- **2.** Add device in **Device Management**  $\rightarrow$  **Device**.

- Set the device port No. as 80.
- The user name and password when adding device are the activation user name and password.
- 3. Click local to enter the Remote Configuration page after the device is completely added,

## 4.3 Use the Web Client

### Steps

- 1. Connect the device to the Ethernet.
- 2. Search the device IP address via the client software and the SADP software.
- 3. Enter the searched IP address in the address bar.

## **i**Note

When using mobile browser, the default IP Address is 192.168.8.1. The device must be in the AP mode.

## **i**Note

When connecting the network cable with computer directly, the default IP Address is 192.0.0.64

4. Use the activation user name and password to login.

## **i**Note

Refer to Activation chapter for the details.

### 4.3.1 Communication Settings

### Wired Network

If the device is linked to the wired network, you can set the wired network parameters when you want to change the device IP address and other network parameters.

#### Steps

### **i** Note

The function is not supported by some device models.

- 1. In the client software, enter the Device Management page.
- 2. Select the device in the Device for Management list, click Remote Configuration.
- 3. Click Communication Parameters → Ethernet to enter the Wired Network Parameters page.

| DHCP                |                   |  |
|---------------------|-------------------|--|
| IP Address          | 10.6.112.14       |  |
| Subnet Mask         | 255.255.255.0     |  |
| Gateway Address     | 10.6.112.254      |  |
| MAC Address         | 58 03 fb b4 3b 6a |  |
| DNS1 Server Address | 8.8.8.8           |  |
| DNS2 Server Address | 8.8.4.4           |  |
| HTTP Port           | 80                |  |

#### Figure 4-1 Wired Network Settings Page

- 4. Set the parameters.
  - Automatic Settings: Enable **DHCP** and set the HTTP port.
  - Manual Settings: Disabled DHCP and set IP Address, Subnet Mask, Gateway Address, DNS Server Address.

## **i** Note

By default, the HTTP port is 80.

- 5. Optional: Set correct DNS server address if the device needs to visit Hik-Connect server via a domain name.
- 6. Click Save.

#### Wi-Fi

You can set the Wi-Fi parameters if there are secure and credible Wi-Fi networks nearby.

#### Steps

1. Click **Communication Parameters** → **Wi-Fi** to enter the Wi-Fi page.

| tatus of STA/AP Swit |                                                                                                   |                                             |                                                             |                                                                                                    |                                                                             |
|----------------------|---------------------------------------------------------------------------------------------------|---------------------------------------------|-------------------------------------------------------------|----------------------------------------------------------------------------------------------------|-----------------------------------------------------------------------------|
| Switch Mode:         | STA Mode                                                                                          |                                             |                                                             |                                                                                                    |                                                                             |
| 0-Fi                 |                                                                                                   |                                             |                                                             |                                                                                                    |                                                                             |
| SSID WHE             |                                                                                                   |                                             |                                                             |                                                                                                    |                                                                             |
| Wi-Fi Password       |                                                                                                   |                                             |                                                             |                                                                                                    |                                                                             |
| Encryption Mode      | WPA2-personal                                                                                     | +                                           |                                                             |                                                                                                    |                                                                             |
|                      |                                                                                                   |                                             |                                                             |                                                                                                    |                                                                             |
| letwork List         |                                                                                                   |                                             |                                                             |                                                                                                    |                                                                             |
| lebwork List         | Name                                                                                              | Channel No.                                 | Signal Strength                                             | Encryption Mode                                                                                      | Operation                                                                   |
| etwork List          | Name<br>MERCURY_1F32                                                                              | Channel No.<br>13                           | Signal Strength<br>100                                      | Encryption Mode<br>WPA2-personal                                                                     | Operation                                                                   |
| ebwork List          | Name<br>MERCURY_1F32<br>gaoke_3E64E0                                                              | Channel No.<br>13<br>13                     | Signal Strength<br>100<br>100                               | Encryption Mode<br>WPA2-personal<br>WPA2-personal                                                    | Operation<br>Connect<br>Connect                                             |
| letwork List         | Name<br>MERCURY_1F32<br>gaoke_3E64E0<br>Binksys_test                                              | Channel No.<br>13<br>13<br>8                | Signal Strength<br>100<br>100<br>90                         | Encryption Mode<br>WPA2-personal<br>WPA2-personal<br>WPA2-personal                                   | Operation<br>Connect<br>Connect<br>Connect                                  |
| letwork List         | Name<br>MERCURY_1F32<br>gaoke_3E64E0<br>Binksys_test<br>rongyao-pro                               | Channel No.<br>13<br>13<br>8<br>6           | Signal Strength<br>100<br>100<br>90<br>88                   | Encryption Mode<br>WPA2-personal<br>WPA2-personal<br>WPA2-personal<br>WPA2-personal                  | Operation<br>Connect<br>Connect<br>Connect<br>Connect                       |
| letwork List         | Name<br>MERCURY_1F92<br>gaoke_3E64E0<br>3inksys_test<br>rongyac-pro<br>NETGEAR91                  | Channel No.<br>13<br>13<br>8<br>6<br>1      | Signal Strength<br>100<br>100<br>90<br>88<br>84             | Encryption Mode<br>WPA2-personal<br>WPA2-personal<br>WPA2-personal<br>WPA2-personal                  | Operation<br>Connect<br>Connect<br>Connect<br>Connect                       |
| etwork List          | Name<br>MERCURY_1F32<br>gaoke_3E64E0<br>3inksys_test<br>rongyao-pro<br>NETGEAR91<br>HAP_000197765 | Channel No.<br>13<br>13<br>8<br>6<br>1<br>1 | Signal Strength<br>100<br>100<br>90<br>88<br>84<br>84<br>76 | Encryption Mode<br>WPA2-personal<br>WPA2-personal<br>WPA2-personal<br>WPA2-personal<br>WPA2-personal | Operation<br>Connect<br>Connect<br>Connect<br>Connect<br>Connect<br>Connect |

Figure 4-2 Wi-Fi Settings Page

- 2. Connect to a Wi-Fi.
  - Manually Connect: Input the SSID Wi-Fi and Wi-Fi Password, select Encryption Mode and click Save.
  - Select from Network List: Select a target Wi-Fi from the Network list. Click **Connect** and input Wi-Fi password and click **Connect**.
- **3.** Click **WLAN** to enter the WLAN page.

| DHCP :              |                   |
|---------------------|-------------------|
| IP Address          | 0.0.0.0           |
| Subnet Mask         | 0.0.0.0           |
| Gateway Address     |                   |
| MAC Address         | 00:95:69:f2:b6:a5 |
| DNS1 Server Address |                   |
| DNS2 Server Address |                   |
|                     |                   |

Figure 4-3 WLAN Settings Page

4. Set IP Address, Subnet Mask, Gateway Address, and DNS Server Address.

If enable DHCP, the device will gain the Wi-Fi parameters automatically.

5. Click Save.

#### **Cellular Network**

Set the cellular network parameters if you insert a SIM card inside the device. By using the cellular network, the device can upload alarm notifications to the alarm center.

#### **Before You Start**

Insert a SIM card into the device SIM card slot.

#### Steps

 Click Communication Parameters → Cellular Data Network to enter the Cellular Data Network Settings page.

| Cellular Data Network Settings |          |   |
|--------------------------------|----------|---|
| Enable GPRS/3G/4G              |          |   |
| Access Number                  | *99***1# | 0 |
| User Name                      |          |   |
| Access Password                |          |   |
| APN                            |          |   |
| MTU                            | 1400     |   |
| PIN Code                       |          |   |
| Data Usage Limit               |          |   |
| Data Used This Month           | 0.0      | М |
| Data Limited per Month         | 100      | м |
|                                |          |   |
|                                | Save     |   |

#### Figure 4-4 Cellular Data Network Settings Page

- 2. Enable Wireless Dial.
- 3. Set the cellular data network parameters.

#### **Access Number**

Input the operator dialing number.

#### **User Name**

Ask the network carrier and input the user name.

#### **Access Password**

Ask the network carrier and input the password.

#### APN

Ask the network carrier to get the APN information and input the APN information.

#### Data Usage Limit

You can enable the function and set the data threshold every month. If data usage is more than the configured threshold, an alarm will be triggered and uploaded to the alarm center and mobile client.

#### Data Used This Month

The used data will be accumulated and displayed in this text box.

4. Click Save.

### **Alarm Center**

You can set the alarm center's parameters and all alarms will be sent to the configured alarm center.

#### Steps

 Click Communication Parameters → Alarm Receiving Center to enter the Alarm Receiving Center page.

| Alarm Reciever Center  | 1       | - |
|------------------------|---------|---|
| Enable                 |         |   |
| Protocol Type          |         | - |
| Alarm Receiver Type    | IP      | * |
| Alarm Receiver IP Addr | 0.0.0.0 |   |
| Port No.               | 0       |   |
| Account Code           |         |   |

Figure 4-5 Alarm Receiving Center Parameters

2. Select the Alarm Receiver Center as 1 or 2 for configuration , and slide the slider to enable the selected alarm receiver center.

Only if the alarm receiver center 1 is enabled, you can set the alarm receiver center 2 as the **backup channel** and edit the channel parameters.

3. Select the Protocol Type as ADM-CID, EHome, SIA-DCS, \*SIA-DCS, or \*ADM-CID to set uploading mode.

## **i**Note

Standard DC-09 Protocol

ADM-CID: The data presenting method of DC-09 is CID, which is not encrypted and only for uploading alarm report.

\*ADC-CID: The data presenting method of DC-09 is CID, which is encrypted and only for uploading alarm report.

SIA-DCS: The data presenting method of DC-09 is DCS (also called SIA protocol), which is not encrypted and only for uploading alarm report.

\*SIA-DCS: The data presenting method of DC-09 is DCS (also called SIA protocol), which is encrypted and only for uploading alarm report.

#### - ADM-CID or SIA-DCS

You should select the **Alarm Receiver Type** as **IP** or **Domain name**, and enter the IP/domain name, port number, account code, timeout, re-upload times and heartbeat interval.

| Alarm Receiver Center | 1            | •    |
|-----------------------|--------------|------|
| Enable                |              |      |
| Protocol Type         | SIA-DCS      | -    |
| Address Type          | IP           | •    |
| Server Address        | 10.22.96.247 |      |
| Port No.              | 8800         |      |
| Account Code          | 1106         |      |
| Transmission Mode     | TCP          | 2.** |
| Retry Timeout Period  | 20           | 5    |
| Attempts              | 2            |      |
| Heartbeat Interval    | 300          | s    |

Figure 4-6 SIA-DCS

Set the heartbeat interval with the range from 10 to 3888000 seconds.

#### - EHome

You do not need to set the EHome protocol parameters.

| Alarm Receiver Center | 1            | - |
|-----------------------|--------------|---|
| Enable                |              |   |
| Protocol Type         | EHome        | - |
| Address Type          | IP           |   |
| Server Address        | 10.22.96.247 |   |
| Port No.              | 6600         |   |

#### Figure 4-7 EHome

#### - \*SIA-DCS or \*ADM-CID

You should select the **Alarm Receiver Type** as **IP** or **Domain name**, and enter the IP/domain name, port number, account code, retry timeout period, attempts, heartbeat interval, encryption arithmetic, password length and secret key.

| Alarm Receiver Center | 1            |     |            |
|-----------------------|--------------|-----|------------|
| Enable                |              |     | 1          |
| Protocol Type         | *ADM-CID     |     |            |
| Address Type          | IP           |     | ]          |
| Server Address        | 10.22.98.247 |     | ļ          |
| Port No.              | 6600         |     |            |
| Account Code          | 1106         |     | ]          |
| Transmission Mode     | TCP          | ·•: |            |
| Retry Timeout Period  | 20           |     | 5          |
| Attempts              | 2            |     | ]          |
| Heartbeat Interval    | 300          |     | s 🔄 Enable |
| Encryption Arithmetic | AES          |     |            |
| Password Length       | 128          |     |            |
| Secret Key            |              | ¥   |            |

Figure 4-8 \*ADM-CID

Set the heartbeat interval with the range from 10 to 3888000 seconds.

For encryption arithmetic: The panel support encryption format for information security according to DC-09, AES-128, AES-192 and AES-256 are supported when you configure the alarm center.

For the secret key: When you use an encrypted format of DC-09, a key should be set when you configure the ARC. The key would be issued offline by ARC, which would be used to encrypt the message for substitution security.

#### 4. Click Save.

#### **Notification Push**

When an alarm is triggered, if you want to send the alarm notification to the client, alarm center, cloud or mobile phone, you can set the notification push parameters.

#### Steps

- **1.** Click Communication Parameters → Event Communication .
- 2. Enable the target notification.

#### Alarms and Tampers

The device will push notifications when the zone alarm is triggered or the device tamper alarm is triggered or restored.

#### Life Safety Alarms

The device will push notifications when fire alarm, gas alarm, or medical alarm is triggered.

#### Maintenance and Faults

The device will push notifications when any status in the system is changed.

#### **Panel Management Notification**

The device will push notifications when the user operate the device.

## **i** Note

If you want to send the alarm notifications to the mobile client, you should also set the **Mobile Phone Index**, **Mobile Phone Number**, and check the **Notification Type**.

### **i** Note

For message notification in alarm receiving center, select the center index before settings.

#### 3. Click Save.

#### Result

| Option                | Notification                  |
|-----------------------|-------------------------------|
| iVMS-4200             | Alarms and Tampers            |
|                       | Life Safety Alarms            |
|                       | Maintenance and Faults        |
|                       | Panel Management Notification |
| Alarm Receiver Center | Alarm Receiver Center 1&2     |
|                       | Alarms and Tampers            |
|                       | Life Safety Alarms            |
|                       | Maintenance and Faults        |
|                       | Panel Management Notification |
| Cloud                 | Alarms and Tampers            |
|                       | Life Safety Alarms            |
|                       | Maintenance and Faults        |
|                       | Panel Management Notification |
| Mobile Phone          | Mobile Phone Index 1 to 6     |
|                       | Mobile Phone Number           |

#### **Table 4-1 Options of Notifications**

| Option | Notification                                 |
|--------|----------------------------------------------|
|        | Notification Type SMS & Voice Call Check Box |
|        | Alarms and Tampers                           |
|        | Life Safety Alarms                           |
|        | Maintenance and Faults                       |

#### **Mobile Client Registration**

If you want to register the device to the mobile client for remote configuration, you should set the mobile client registration parameters.

#### **Before You Start**

- Connect the device to the network via wired connection, dial-up connection, or Wi-Fi connection.
- Set the device IP address, subnet mask, gateway and DNS server in the LAN.

#### Steps

1. Click Communication Parameters → Hik-Connect Registration to enter the Hik-Connect Registration Settings page.

| Desister to Ully Connect  |                                                                                                    |
|---------------------------|----------------------------------------------------------------------------------------------------|
| Register to Hik-Connect   |                                                                                                    |
| Hik-Connect Adding Status | Online                                                                                                    |
| Custom Server Address     |                                                                                                    |
| Server Address            | dev.sgp.ezviz7.com                                                                                                    |
| Communication Mode        | Wired Network Priority                                                                                                    |
| Verification Code         | •••••                                                                                                    |
|                           | The passowed should contain 6 to 12 characters: (it is recommended to be monthan 8 characters and the combination of numeric and fetter.) |
|                           | Save                                                                                                    |

Figure 4-9 Hik-Connect Registration Settings Page

2. Check Register to Hik-Connect.

By default, the device Hik-Connect service is enabled.

You can view the device status in the Hik-Connect server (www.hik-connect.com).

#### 3. Enable Custom Server Address.

The server address is already displayed in the Server Address text box.

**4.** Select a communication mode from the drop-down list according to the actual device communication method.

#### Auto

The system will select the communication mode automatically according to the sequence of, wired network, Wi-Fi network, and cellular data network. Only when the current network is disconnected, will the device connect to other network.

#### Wired Network & Wi-Fi Priority

The connection priority order from high to low is: wired network, Wi-Fi, cellular data network.

#### Wired &Wi-Fi

The system will select wired network first. If no wired network detected, it will select Wi-Fi network.

#### **Cellular Data Network**

The system will select cellular data network only.

5. Optional: Change the authentication password.

## **i**Note

- By default, the authentication password is displayed in the text box.
- The authentication password should contain 6 to 12 letters or digits. For security reasons, an 8-character password is suggested, which containing two or more of the following character types: uppercases, lowercases, and digits.
- 6. Click Save.

#### EHome

In this section, you can create an EHome account, and edit the IP address/domain name, port number.

#### Steps

 Click Communication Parameters → EHome Registration to enter the Ehome Registration Settings page.

| Ena | able                 |                                |     |
|-----|----------------------|--------------------------------|-----|
| EH  | ome Protocol Version | ISUP5.0                        | •   |
| Add | fress Type           | IP                             | •   |
| Ser | ver Address          |                                |     |
| Por | t No.                | 7660                           |     |
| Reg | gistration Status    | Offline                        |     |
| Dev | vice ID              | 000000                         |     |
| Cor | mmunication Mode     | Wired Network & Wi-Fi Priority | •   |
| EH  | ome Login Password   | يدر                            | e . |

#### Figure 4-10 EHome Registration

- 2. Slide the slider to enable EHome protocol.
- 3. Select the Address Type as IP or Domain Name.
- 4. Enter IP address or domain name according to the address type.
- 5. Enter the port number for the protocol.

## **i**Note

By default, the port number for EHome is 7660.

- 6. Set an account, including the Device ID and EHome Login Password.
- 7. Select Communication Mode.

#### Auto

The system will select the communication mode automatically according to the sequence of, wired network, Wi-Fi network, and cellular data network. Only when the current network is disconnected, will the device connect to other network.

#### Wired Network & Wi-Fi Priority

The connection priority order from high to low is: wired network, Wi-Fi, cellular data network.

#### Wired & Wi-Fi

The system will select wired network first. If no wired network detected, it will select Wi-Fi network.

#### **Cellular Data Network**

The system will select cellular data network only.

8. Click Save.

### NAT

Universal Plug and Play (UPnP<sup>™</sup>) is a networking architecture that provides compatibility among networking equipment, software and other hardware devices. The UPnP protocol allows devices to connect seamlessly and to simplify the implementation of networks in the home and corporate environments.

Enable the UPnP function, and you don't need to configure the port mapping for each port, and the device is connected to the Wide Area Network via the router.

#### Steps

**1.** Click **Communication Parameters**  $\rightarrow$  **NAT** to enter the page.

| Enable UPINP |              |               |                    |               |             |
|--------------|--------------|---------------|--------------------|---------------|-------------|
| Mapping Type | Mahual       | 1             |                    |               |             |
| Port Type    |              |               |                    |               |             |
| HTTP Past    | 80           |               |                    |               |             |
| Service Port | 8000         |               |                    |               |             |
| Blature      |              |               |                    |               |             |
|              |              |               |                    |               |             |
|              |              |               |                    |               |             |
|              | Port Type    | Esternal Port | External @ Address | Inturnal Port | UPin# Statu |
|              | HTTP Port    | 80            | 0.0.0              | 60            | Inoperative |
|              | Service Port | 8000          | 00.00              | 8000          | Inoperative |
|              |              |               |                    |               |             |
|              |              |               |                    |               |             |
|              |              |               |                    |               |             |
|              |              |               |                    |               |             |
|              |              |               |                    |               |             |
|              |              |               |                    |               |             |

Figure 4-11 NAT Settings

- 2. Drag the slider to enable UPnP.
- 3. Optional: Select the mapping type as Manual
- **4.** Set the HTTP port and the service port.
- 5. Click Save to complete the settings

#### 4.3.2 Device Management

#### Zone

You can set the zone parameters on the zone page.

#### Steps

| 1  | Click Device | Management -> | Zone to | enter the | Zone nage  |
|----|--------------|---------------|---------|-----------|------------|
| т. | CIICK Device | wanagement 7  |         | enter the | Zune page. |

| one | Zone Settings            |                 |     | × .    | Detector | Settings      |
|-----|--------------------------|-----------------|-----|--------|----------|---------------|
|     | -                        |                 |     |        | Red      | in the second |
|     | Zone                     | 1               |     |        |          | 0             |
| 2   | Name                     | Wireless Zone 1 |     | mro    | ned      | 9             |
| 3   | Туре                     | Instant         | -   | inro   | lied     | 0             |
| 4   | Detector Type            | Other Detector  |     | mro    | lled     | ©             |
| 5   | Stau Agains Dumons       |                 |     | inro   | lled     | ø             |
| 6   | outy writing bypass      |                 |     | enro   | lled     | ø             |
| 7   | Chime                    |                 |     | enro   | lled     | 0             |
| 8   | Silent Alarm             |                 |     | enro   | lled     | 0             |
| •   | Enroll Wireless Detector |                 |     | enro   | lled     | 0             |
| 0   | Serial No.               |                 |     | anro   | lled     | 0             |
| 1   | Disconnection Time       | 1               | 📀 h | EULO   | lied     | 6             |
| 2   |                          |                 | ÖK  | Cancel | lled     | 6             |
| 13  |                          |                 |     | inro   | lled     | ø             |

#### Figure 4-12 Zone Page

- 2. Select a zone and click 🚳 to enter the Zone Settings page.
- **3.** Edit the zone name.
- 4. Select a zone type.

#### Instant Zone

This Zone type will immediately trigger an alarm event when armed.

#### **Delayed Zone**

Exit Delay: Exit Delay provides you time to leave through the defense area without alarm.

Entry Delay: Entry Delay provides you time to enter the defense area to disarm the system without alarm.

The system gives Entry/Exit delay time when it is armed or reentered. It is usually used in entrance/exit route (e.g. front door/main entrance), which is a key route to arm/disarm via operating keyboard for users.

### **i** Note

You can set 2 different time durations in **Partition Management**  $\rightarrow$  **Schedule & Timer**. Ensure that timer is no longer than 45 seconds in order to comply with EN50131-1.

#### **Follow Zone**

The zone acts as delayed zone when it detects triggering event during system Entry Delay, while it acts as instant zone otherwise.

#### **Perimeter Zone**

The system will immediately alarm when it detects a triggering event after the system is armed. There is a configurable interval timer between the alarm activation and siren output "Siren Delay Time (Perimeter Alarm) 0 to 600 Seconds". This option allows you to check the alarm and cancel the siren output during the interval time in case of false alarm.

When the zone is armed, you can set the peripheral alarm delayed time in **Partition Management** → **Schedule & Timer**. You can also mute the siren in the delayed time.

#### Silent Panic Zone

This zone type is active 24hrs, it is used for Panic or HUD (Hold Up Devices) not smoke sensors or break glass detectors.

#### Panic Zone

The zone activates all the time. It is usually used in the sites equipped with panic button, smoke detector and glass-break detector.

#### **Fire Zone**

The zone activates all the time with sound/siren output when alarm occurs. It is usually used in fire hazardous areas equipped with smoke detectors and temperature sensors.

#### Gas Zone

The zone activates all the time with sound/siren output when alarm occurs. It is usually used in areas equipped with gas detectors (e.g., the kitchen).

#### **Medical Zone**

The zone activates all the time with beep confirmation when alarm occurs. It is usually used in places equipped with medical emergency buttons.

#### **Timeout Zone**

The zone activates all the time. The zone type is used to monitor and report the "ACTIVE" status of a zone, but it will only report and alarm this status after the programmed time has expired. (1 to 599) Seconds. It can be used in places equipped with magnetic contacts that require access but for only a short period (e.g., fire hydrant box's door or another external security box door)

#### Key Zone

The linked partition will arm after being triggered, and disarm after being restored. In the case of the tampering alarm, the arming and disarming operation will not be triggered.

#### **Disabled Zone**

Alarms will not be activated when the zone is triggered or tampered. It is usually used to disable faulty detectors .

#### 5. Enable Stay Arming Bypass, Chime, or Silent Alarm according to your actual needs.

### **i** Note

Some zones do not support the function. Refer to the actual zone to set the function.

6. Enable Enroll Wireless Detector, enter the serial No., and set the linked camera No.

868 Devices do not support inputting serial No.

**7.** Set the **Disconnection Time**, and the system determines connection fault if the disconnected duration of the device is longer than the configured value.

#### 8. Click OK.

## **i**Note

After setting the zone, you can enter **Status**  $\rightarrow$  **Zone** to view the zone status.

### **i**Note

Under the System Options of the Engineer Axiom Web platform there is an option called Early Alarm, this must be disabled for Sweden.

### Output

If you want to the link the device with a relay output to output the alarm, set the output parameters.

#### Steps

- **1.** Click **Device Management** → **Relay** to enter the Output page.
- **2.** Add a wireless output module.
  - 1) Click Wireless Output Module.

| ld                     |            |           |     |
|------------------------|------------|-----------|-----|
| Wireless Output Module | - Seria    | al No.    | Add |
| 51                     |            | h         |     |
| Wireless Output Module | Serial No. | Operation |     |
|                        |            |           |     |
|                        |            |           |     |
|                        |            |           |     |
|                        |            |           |     |
|                        |            |           |     |

#### Figure 4-13 Wireless Output Module Settings

- 2) Select a wireless output module number from the drop-down list.
- 3) Input the serial No. of the wireless output module.

The device in 868 MHZ may not support adding with serial No..

#### 4) Click Add.

3. Click 🚳 and the Output Settings window will pop up.

| Output Settings                       |                                                                                                    | × |
|---------------------------------------|----------------------------------------------------------------------------------------------------|---|
| Relay<br>Name<br>Link Event           | 1<br>Relay 1<br>Arm                                                                                                  | · |
| Enable Continuous Out<br>Output Delay | 60                                                                                                    | s |
| Partition                             | <ul> <li>Active Functions</li> <li>Partition1</li> <li>Partition2</li> <li>Partition3</li> <li>Partition4</li> </ul> |   |

Figure 4-14 Output Settings

**4.** Edit the relay name and select a link event.

## **i**Note

You should set different parameters according to different linked events.

5. Enable Enable Continuous Output or set the output delay time.

### **i** Note

If the relay has linked to the wireless output module, the wireless output module information will be displayed in the Enroll Wireless Output Module area.

- 6. Check Event Sub-Type (Only for Alarm event).
- 7. Check partitions linked to the relay. (Zone and Manual event do not have this parameter.)
- 8. Click OK.

## Ĵ∎Note

After the relay is configured, you can click **Status**  $\rightarrow$  **Relay** to view the output status.

#### Siren

The siren is enrolled to the control panel via the wireless receiver module, and the 868 Mhz wireless siren can be enrolled to the hybrid control panel via the wireless receiver that is at the address of 9.

#### Steps

**1.** Click **Device Management**  $\rightarrow$  **Siren** to enter the Siren page.

| Siren | Name             | Volume | Enroll Wireless Siren | Settings |
|-------|------------------|--------|-----------------------|----------|
| 1     | Wireless Siren 1 | 2      | Not enrolled          | 0        |
| 2     | Wireless Siren 2 | 2      | Not enrolled          | 0        |
| 3     | Wireless Siren 3 | 2      | Not enrolled          | 0        |
| 4     | Wireless Siren 4 | 2      | Not enrolled          | (6)      |

Figure 4-15 Siren Page

2. Click 🚳 to enter the Siren Settings page.

| Siren1NameWireless Siren 1Volume2PartitionActive FunctionsPartition1Partition1Partition2Partition3Partition4                                      |   |
|----------------------------------------------------------------------------------------------------|---|
| Name Wireless Siren 1   Volume 2   Partition Image: Active Functions   Image: Partition1 Image: Partition2   Image: Partition3 Image: Partition4  | 1 |
| Volume 2 Partition  Active Functions  Partition1  Partition2  Partition3  Partition4                                                              | W |
| Partition         Image: Active Functions         Image: Partition1         Image: Partition2         Image: Partition3         Image: Partition4 | 2 |
| <ul> <li>Partition1</li> <li>Partition2</li> <li>Partition3</li> <li>Partition4</li> </ul>                                                        |   |
| <ul> <li>Partition2</li> <li>Partition3</li> <li>Partition4</li> </ul>                                                                            |   |
| Partition4                                                                                                    |   |
|                                                                                                    |   |
| Enroll Wireless Siren                                                                                                    |   |
| Serial No.                                                                                                    |   |
| Disconnection Time 1                                                                                                    | 1 |
| OK Cancel                                                                                                    |   |

Figure 4-16 Siren Settings

**3.** Set the siren name and the volume.

The available siren volume range is from 0 to 3 (function varies according to the model of device) .

- **4.** Check linked partitions.
- 5. Optional: Enable Enroll Wireless Siren and set the siren serial No.

## **i**Note

The siren in 868 MHZ may not support this function.

- **6.** Set the **Disconnection Time**, and the system determines connection fault if the disconnected duration of the device is longer than the configured value.
- 7. Click OK.

## **i**Note

After the siren is configured, you can click **Status**  $\rightarrow$  **Siren** to view the siren status.

### Keypad

You can set the parameters of the keypad that is enrolled to the control panel.

#### Steps

- **1.** Click **Device Management** → **Keypad** to enter the page.
- 2. Click 😳 to enter the Keypad Settings page.

| Keypad | Configuration           |                  |            | × re | Settings |
|--------|-------------------------|------------------|------------|------|----------|
| 1      |                         |                  |            | fled |          |
| 2      | Keypad                  | 1                |            | lled | 0        |
| 3      | Name                    | keypad 1         |            | lled | 0        |
| 4      | Buzzer                  |                  |            | lled | ٢        |
|        | Present Card            |                  |            |      |          |
|        | Arming/Disarming with   |                  |            |      |          |
|        | Back-light Off Time     | 00:00 🔯 to 00:00 | 🚺 🗌 Enable |      |          |
|        | Linked Partition        | Partition1       | -          |      |          |
|        | Disconnection Time      | 1                | h          |      |          |
|        | Link to Wireless Keypad |                  |            |      |          |
|        | Serial No.              |                  |            |      |          |
|        |                         |                  |            |      |          |

Figure 4-17 Keypad Settings Page

**3.** Set the keypad name.

- **4.** Check the check box to enable the function of buzzer, presenting card, and arming/disarming with keypad.
- 5. Check the Enable check box of Back-light Off Time, and set the duration of light off.
- **6.** Select the keypad linked partition.
- 7. Optional: Enable Link to Wireless Keypad and set the serial No.

The keypad in 868 MHZ may not support this function.

- **8.** Set the **Disconnectin Time**, and the system determins connection fault if the disconnected duration of the device is longer than the configured value.
- 9. Click OK.

## **i**Note

- After the keypad is configured, you can click **Status** → **Keypad** to view the keypad status.
- You can set the keypad password on the page of User Management  $\rightarrow$  User  $\rightarrow$  Operation .

### **Card Reader**

You can set the parameters of the card reader that is enrolled to the control panel.

#### Steps

1. Click Device Management → Card Reader to enter the page.

| ard | Name                    | Linked Partition | Buzzer | Link to Wireless Card R | Settings |
|-----|-------------------------|------------------|--------|-------------------------|----------|
| 1   | Configuration           |                  |        | ×                       |          |
| 2   |                         |                  |        |                         | 0        |
| 3   | Card Reader             | 1                |        |                         | 0        |
| 4   | Name                    | cardReader 1     |        |                         | 0        |
|     | Buzzer                  |                  |        |                         |          |
|     | Linked Partition        | Partition1       | -      |                         |          |
|     | Disconnection Time      | 1                |        | h                       |          |
|     | Link to Wireless Card R |                  |        |                         |          |
|     | Serial No.              |                  |        |                         |          |
|     |                         |                  | 04     | Cancol                  |          |

#### Figure 4-18 Card Reader Settings

- 2. Click 💮 to enter the reader settings page.
- **3.** Set the card reader name.
- 4. Enable Buzzer.
- 5. Select the keypad linked partition.

- **6.** Set the **Disconnection Time**, and the system determines connection fault if the disconnected duration of the device is longer than the configured value.
- 7. Optional: Enable Link to Wireless Card Reader and set the serial No.

The card reader in 868 MHZ may not support this function.

8. Click OK.

**i**Note

- All zones are added to the partition 1 by default
- After the keypad is configured, you can click **Status** → **Keypad** to view the keypad status.

#### 4.3.3 Partition Settings

#### **Basic Settings**

You can link zones to the selected partition.

#### Steps

1. Click Partition Management → Basic Settings to enter the page.

| Partition   | Partition1 | - Enable         |  |
|-------------|------------|------------------|--|
| Linked Zone | 2 Zone     | Zone Name        |  |
|             | 🔀 Zone1    | Wireless Zone 1  |  |
|             | Zone2      | Wireless Zone 2  |  |
|             | 🗵 Zone3    | Wireless Zone 3  |  |
|             | 😕 Zone4    | Wireless Zone 4  |  |
|             | 🔀 Zone5    | Wireless Zone 5  |  |
|             | Zone6      | Wireless Zone 6  |  |
|             | 😒 Zone7    | Wireless Zone 7  |  |
|             | Zone8      | Wireless Zone 8  |  |
|             | Zone9      | Wireless Zone 9  |  |
|             | Zone10     | Wireless Zone 10 |  |
|             | Zone11     | Wireless Zone 11 |  |
|             | Zone12     | Wreless Zone 12  |  |
|             |            |                  |  |

#### Figure 4-19 Partition Basic Information Management Page

- 2. Select a partition.
- 3. Check Enable.
- 4. Check the check box in front of the zone to select zones for the partition.
- 5. Click Save to complete the settings.

### **Public Partition Settings**

Definition Public partition is considered a special one which can be shared to other partitions. It is usually applied to manage or control the public area related with other areas controlled by other partitions in one building.

#### Steps

1. Click Partition Management → Public Partition to enter the page.

| Partition | Active Functions |  |
|-----------|------------------|--|
|           | Partition2       |  |
|           | S Partition3     |  |
|           | S Partition4     |  |
|           | Partition5       |  |
|           | Partition6       |  |
|           | 2 Partition7     |  |
|           | Partition8       |  |
|           |                  |  |
|           |                  |  |
|           |                  |  |
|           | Partition8       |  |

#### **Figure 4-20 Public Partition Settings**

**2.** Check the checkbox to enable the public partition function.

### **i** Note

the default public partition is partition 1

**3.** Select partition(s) to link to the public partition in the list.

### **i** Note

It is required to select at least a partition to link to the public paritition.

4. Click Save to set the partition as public partition.

#### **Schedule and Timer Settings**

You can set the **Entry Delay 1** & **Entry Delay 2** time duration for the delayed zone type and the Exit Delay delayed time to exit the zone. You can also set the alarm schedule. The zone will be armed/ disarmed according to the configured time schedule.

#### Steps

**1.** Click **Partition Management** → **Schedule & Timer** to enter the Schedule & Timer page.

| Basic Settings | Public Partition Schedule & Tir | ner          |   |
|----------------|---------------------------------|--------------|---|
| P              | artition                        | Partition1 - | ] |
|                | Entry Delay 1                   | 30           | s |
|                | Entry Delay 2                   | 60           | s |
|                | Exit Delay                      | 30           | s |
|                | Enable auto Arming              |              |   |
|                |                                 | Time 00:00   | 1 |
|                | Enable auto Disarm              |              |   |
|                |                                 | Time 00:00   |   |
|                | Late to Disarm                  |              |   |
|                |                                 | Time 00:00   |   |
|                | Weekend Exception               |              |   |
|                | Excepted Holiday                |              |   |
| s              | iren Delay Time (Peri           | 60           | s |
| A              | larm Duration                   | 90           | s |

Figure 4-21 Schedule & Timer Settings

- 2. Select a partition.
- 3. Set time duration of Entry Delay 1, Entry Delay 2, or Exit Delay respectively.

#### Entry Delay 1/Entry Delay 2

If you have set the entry delayed zone, you can set the delayed time duration here.

## **i**Note

The available time duration range is from 1 s to 600 s.

#### **Exit Delay**

If you want to exit the zone without triggering the alarm, you can set the exit delay duration.

## **i** Note

The available time duration range is from 1 s to 600 s.

**4. Optional:** Set the following parameters according to actual needs.

#### **Enable Auto Arming**

Enable the function and set the arming start time. The zone will be armed according to the configured time.

## **i** Note

- The auto arming time and the auto disarming time cannot be the same.
- The buzzer beeps slowly 2 minutes before the auto arming starts, and beeps rapidly 1 minute before the auto arming starts.
- You can select to enable forced arming on the System Options page. While the function is enabled, the system will be armed regardless of the fault.
- If the public partition is enabled, the partition 1 dose not support auto arming.

#### **Enable Auto Disarming**

Enable the function and set the disarming start time. The zone will be disarmed according to the configured time.

## **i**Note

- The auto arming time and the auto disarming time cannot be the same.
- If the public partition is enabled, the partition 1 dose not support auto disarming.

#### Late to Disarm

Enable the function and set the time. If the alarm is triggered after the configured time, the person will be considered as late.

### **i** Note

You should enable the Panel Management Notification function in **Communication Parameters** → **Event Communication** before enabling the Late to Disarm function.

#### Weekend Exception

Enable the function and the zone will not be armed in the weekend.

#### **Excepted Holiday**

Enable the function and the zone will not be armed/disarmed in the holiday. You should set the holiday schedule after enabling.

### **i** Note

Up to 6 holiday groups can be set.

#### Siren Delay Time (Perimeter Alarm)

If you have set the perimeter zone, you can set the delayed time for the zone.

The available time duration range is from 0 s to 600 s.

#### **Alarm Duration**

If you have set the perimeter zone, you can set the time duration of the alarm.

**i** Note

The available time duration range is from 1 s to 900 s.

5. Click Save.

### 4.3.4 Video Management

You can add two network cameras to the security control panel, and link the camera with the selected zone for video monitoring. You can also receive and view the event video via client and Email.

#### Add Cameras to the Security Control Panel

#### Steps

1. Click System → Network Camera to enter the network camera management page.

| Viteo Verincation suitanet | Add Network Camera |             | ×      |
|----------------------------|--------------------|-------------|--------|
|                            | Adding Trough      | iP -        | 1      |
|                            | IP Address         |             | ]      |
|                            | Protocol Type      | HIKVISION - | Ī      |
|                            | Port No.           | s000        | ]      |
|                            | Liser Name         |             | ]      |
|                            | Password           |             | ]      |
|                            |                    | OK          | Canoel |
|                            |                    |             |        |
|                            |                    |             |        |

#### Figure 4-22 Network Camera Management

- 2. Click Add , and enter the basic information of the camera, such as IP address and port No., and select the protocol type.
- 3. Enter the user name and password of the camera.
- 4. Click OK .

5. Optional: Click Edit or Delete to edit or delete the selected camera.

#### Link a Camera with the Zone

#### Steps

- **1.** Click **Wireless Device**  $\rightarrow$  **Zone** to enter the configuration page.
- 2. Select a zone that you wish to include video monitoring, and click the 🚳 .

| e Settings               |                       |    |        |
|--------------------------|-----------------------|----|--------|
| Zone                     | 1                     |    |        |
| Name                     | Wireless Zone 1       |    |        |
| Туре                     | Instant               |    |        |
| Detector Type            | Door Magnetic Contact | •  |        |
| Stay Arming Bypass       |                       |    |        |
| Chime                    |                       |    |        |
| Silent Alarm             |                       |    |        |
| Enroll Wireless Detector |                       |    |        |
| Serial No.               |                       |    |        |
| Panel Video Channel No.  | 1                     | •  |        |
| Disconnection Time       | 1                     | h  |        |
|                          |                       | OK | Cancel |
|                          |                       |    |        |

#### Figure 4-23 Zone Settings

- 3. Select the Panel Video Channel No.
- 4. Click OK.

#### Set Email to Receive Alarm Video

You can send the alarm video or event to the configured email.

#### Steps

**1.** Click **Communication Parameters** → **Video Verification Events** to enter the page.

| Video Verification Events |      |                       |
|---------------------------|------|-----------------------|
| Sender Name               |      |                       |
| Sender                    |      |                       |
| SMTP Server address       |      |                       |
| SMTP Port No.             | 25   |                       |
| Encryption Type           | None | •                     |
| Server Authentication     |      |                       |
| User Name                 |      |                       |
| Password                  |      |                       |
| Confirm Password          |      |                       |
| Receiver Name             |      |                       |
| Receiver                  |      | Receiver Address Test |

#### Figure 4-24 Set Email to Receive Alarm Video

- **2.** Click the block to enable the function.
- **3.** Enter the sender's information.

## **i**Note

It is recommended to use Gmail and Hotmail for sending mails.

- 4. Enter the receiver's information.
- 5. Click Receiver Address Test and make sure the address is correct.
- 6. Click Save.

#### Set FTP to Save Video

You can configure the FTP server to save alarm video.

#### Steps

**1.** Click **Communication Parameters**  $\rightarrow$  **FTP** to enter the page.

| FTP Settings | FTP | Settings |  |
|--------------|-----|----------|--|
|--------------|-----|----------|--|

| FTP Type            | Preferred FTP          |   |
|---------------------|------------------------|---|
| Enable FTP          |                        |   |
| Address Type        | IP                     | - |
| FTP Server          |                        |   |
| Port No.            | 21                     |   |
| Protocol Type       | FTP                    | • |
| Enable Anonymity    |                        |   |
| User Name           |                        |   |
| Password            |                        |   |
| Directory Structure | Save in Root Directory | - |
| Parent Directory    | Custom                 | - |
| Secondary Directory | Custom                 |   |

Figure 4-25 FTP Settings

- 2. Select FTP Type.
- 3. Drag the slider to enable FTP.
- 4. Select address type as Domain Name or IP.
- 5. Enter the domain name or FTP server.
- 6. Enter port number, user name and password.
- 7. Optional: Drag the slider to enable anonymity.
- 8. Set Directory Structure as the saving path of snapshots in the FTP server.
- 9. Click Save.

#### **Set Video Parameters**

#### Steps

1. Click Video & Audio → Event Video Parameters to enter the page.

#### Event Video Settings

| Stream Type           | ×.   |
|-----------------------|------|
| Bitrate Type          | -    |
| Resolution            | *    |
| Video Bitrate         | Kbps |
| Length of Cached Vide | * S  |
| Length of Cached Vide | - 5  |
|                       |      |

#### Figure 4-26 Video Settings

2. Select a camera and set the video parameters.

#### Stream Type

Main Stream: Being used in recording and HD preview, it has a high resolution, code rate and picture quality.

Sub-Stream: It is used to transmit network and preview pictures as a video streaming with features of lower resolution, bit rate and picture quality.

#### **Bitrate Type**

Select the Bitrate type as constant or variable.

#### Resolution

Select the resolution of the video output.

#### Video Bitrate

The higher value corresponds to the higher video quality, but the better bandwidth is required.

#### 4.3.5 Permission Management

#### Add/Edit/Delete User

Administrator can add user to the security control panel, edit the user information, or delete the user from the security control panel. You can also assign different permissions to the new user.

#### Steps

1. Click User Management → User to enter the User Management page.

#### 2. To compliant the EN requirement, slide the block to enable the installer and manufacturer .

## **i**Note

- The default password of the **installer** is **installer12345**, and the default password of the **manufacturer** is **hik12345**. These codes will have to be changed when first connected.
- The Italian user name of admin is admin.

| Language | User Name    | Language   | User Name    |
|----------|--------------|------------|--------------|
| English  | installer    | Russian    | монтажник    |
| Italian  | installatore | French     | installateur |
| Polish   | instalator   | Spanish    | instalador   |
| German   | errichter    | Portuguese | instalador   |
| Turkish  | kurulumcu    | Czech      | technik      |

#### Table 4-2 User Name of Installer

#### 3. Click Add.

**4.** Set the new user's information in the pop-up window, including the user type, the user name, and the password.

| Add User         |                                                                                                    | × |
|------------------|----------------------------------------------------------------------------------------------------|---|
| User Information |                                                                                                    | ~ |
| User Type        | Operator +                                                                                                    |   |
| User Name        |                                                                                                    |   |
| Password         |                                                                                                    |   |
| Outer Derived    | The valid password (8 to 16<br>characters) should contain two or more<br>of the following character types:<br>numeric, lowercase, uppercase, and<br>special character. |   |
| Comm Password    |                                                                                                    |   |
| Keypad Password  |                                                                                                    |   |
| Partition        | Active Functions                                                                                                    |   |
|                  | Partition1                                                                                                    |   |
|                  | Partition2                                                                                                    |   |
|                  | Partition3                                                                                                    |   |
|                  | Dertifient                                                                                                    | ~ |

#### Figure 4-27 Add User Page

5. Set the keypad password (numeric, 8~16 characters).

The keypad password +1 or -1 is the duress code. Use the duress code can operate the keyboard to arm and disarm normally and upload a duress alarm. For example, if the keypad password is 123456, the duress code is 123455 or 123457

- 6. Check partitions
- 7. Check the check boxes to set the user permission.

The user can only operate the assigned permissions.

- 8. Click OK.
- **9. Optional:** Enable the user in the Enable User column to allow the enabled user operating the device.
- 10. Optional: Select an user and click Edit and you can edit the user's information and permission.
- **11. Optional:** Delete a single user or check multiple users and click **Delete** to delete users in batch.

i Note

The admin, the installer and the manufacture cannot be deleted.

### Add/Edit/Delete Keyfob

You can add keyfob to the security control panel and you can control the security control panel via the keyfob. You can also edit the keyfob information or delete the keyfob from the security control panel.

#### Steps

1. Click User Management → Keyfob to enter the Keyfob Management page.

| Keylob Sere | Enable              |               | -   |
|-------------|---------------------|---------------|-----|
|             | General Information |               | - i |
|             | Serial No.          | Q00600222     |     |
|             | Name                |               |     |
|             | Partition           | Partition1 -  |     |
|             | Permission Settings |               |     |
|             |                     | Select All    |     |
|             |                     | 🛃 Arming      |     |
|             |                     | 🗵 Stay Arm    |     |
|             |                     | 😕 Disarming   |     |
|             |                     | 😨 Panic Alarm |     |
|             |                     | 🧭 Clear Alarm |     |

#### Figure 4-28 Keyfob Management

- 2. Click Add and press any key on the keyfob.
- **3.** Set the keyfob parameters.

#### Name

Customize a name for the keyfob.

#### **Permission Settings**

Check different items to assign permissions.

#### Single Key Settings

Select from the drop-down list to set I key and II key's functions

#### **Combination Keys Settings**

Select from the drop-down list to set combination keys' functions.

- 4. Click OK.
- 5. Optional: Click Z to edit the keyfob information.
- **6. Optional:** Delete a single keyfob or check multiple keyfobs and click **Delete** to delete the keyfobs in batch.

### Add/Edit/Delete Card

You can add tag to the security control panel and you can use the card to arm/disarm the zone. You can also edit the tag information or delete the tag from the security control panel.

#### Steps

- **1.** Click **User Management**  $\rightarrow$  **Card** to enter the management page.
- 2. Click Add and place a card on the card area of the control panel.

- **3.** Customize a name for the card in the pop-up window.
- **4.** Select the card type and card linked partition.
- 5. Select the permission for the card.

You should allocate at least a permission for the card.

6. Click OK and the tag information will be displayed in the list.

## **i**Note

The card supports at least 20-thousand serial numbers.

- 7. Optional: Click  $\square$  and you can change the card name.
- 8. Optional: Delete a single card or check multiple cards and click Delete to delete cards in batch.

### 4.3.6 Maintenance

### Test

The security control panel supports walk test function.

#### Steps

**1.** Enter **Maintenance**  $\rightarrow$  **Test**  $\rightarrow$  to enable the function.

## **i** Note

Only when all the detectors are without fault, you can enter the mode TEST mode.

| Teut      | 0        |                 |               |
|-----------|----------|-----------------|---------------|
| Test Mode | Zome No. | Zone Hame       | Test Result   |
|           | 1        | Wireless zone 1 | Invalid zone  |
|           | 2        | Wikeless zone 2 | Invalid zone. |
|           | à        | Wireless zone 3 | invalid zone  |
|           | 4        | Wikeless zone 4 | levalid zone. |
|           | 5        | Wireless zone 5 | Invalid zone. |
|           | 6        | Wireless zone 6 | Invalid zone. |
|           | 7        | Wireless zone 7 | levalid zone. |
|           |          | Wireless zone 8 | Invalid cone. |
|           | 9        | Wireless zona 9 | Invalid zone  |

- 2. Check the Test check box to start walk test.
- 3. Click Save to complete the settings.
- **4.** Trigger the detector in each zone.
- 5. Check the test result.

### Diagnosis

The control panel supports diagnosis of system, alarm, wireless device, Wi-Fi, and cloud platform

#### Steps

1. Enter Maintenance → Diagnosis .

| lagnoals              |                                          |
|-----------------------|------------------------------------------|
| Diagnosis Module      | System -                                 |
|                       | Diagnoals                                |
| Diagnosis information | system state<br>fault infe<br>alami rele |
|                       |                                          |
|                       |                                          |
|                       |                                          |
|                       |                                          |
|                       |                                          |

- 2. Select system, alarm, wireless device, Wi-Fi, cloud platform, cellular data network, network camera and alarm receiving center as the diagnosis module. Or you can select**Custom**, and enter the custom command (1~64) characters.
- 3. Click Diagnosis to start the operation.
- **4.** View the diagnosis result in the information box.

### **Export File**

You can export debugging file to the PC.

#### Steps

1. Click Maintenance → Export File to enter the page.

| Debugging Log |                 |
|---------------|-----------------|
| File Format   | Debugging Log - |
|               | Export          |
|               |                 |

#### Figure 4-29 Export File Page

- 2. Check the check box to enable the function.
- 3. Click Export to save the debugging file in the PC.